## Технологическая карта цифрового инструмента

# Диалоги, тесты, опросы, кроссворды, уроки Online Test Pad

| Организационная форма занятий и<br>учебных мероприятий  | ЛР, СР.                                                                            |
|---------------------------------------------------------|------------------------------------------------------------------------------------|
| Ключевые особенности (отличия)<br>цифрового инструмента | Типы заданий диалог и кроссворд.<br>Возможность составления комплексных<br>уроков. |
| Виды контроля обучения                                  | ВК, ТК, ИК.                                                                        |
| Методы контроля                                         | СР, Т.                                                                             |
| Форматы обучения                                        | ДО.                                                                                |
| Этапы занятия                                           | ЗЭз.                                                                               |
| Этапы серии занятий в смешанном обучении                | ПОЭ.                                                                               |
| Образовательные технологии                              | ДО, АО (кейс-стади).                                                               |
| Форма социального взаимодействия на занятиях            | ИР, ПАР.                                                                           |
| Формы наглядности учебного материала                    | Оформленные диалоги, кроссворды.                                                   |

| Смысло-содержательная направленность занятия | Помогает обобщать и делать выводы, осуществляет контроль знаний.                                                     |
|----------------------------------------------|----------------------------------------------------------------------------------------------------|
| Рекомендуемые дисциплины                     | Наибольший упор на изучение<br>лингвистики; подходит для<br>теоретического закрепления материала<br>любых дисциплин. |

## Перечень методических единиц и их сокращения:

Организационная форма занятий и учебных мероприятий:

- 1. Лекция Л.
- 2. Практическое занятие ПЗ.
- 3. Семинар С.
- 4. Лабораторная работа ЛР.
- 5. Самостоятельная работа СР.
- 6. Консультация К.

## Виды контроля обучения:

- 1. Входной (предварительный) ВК.
- 2. Текущий ТК.
- 3. Итоговый ИК.

## Методы контроля:

- 1. Опрос О.
- 2. Контрольная работа КР.
- 3. Самостоятельная работа СР.
- 4. Тестирование Т.

## Форматы обучения:

- 1. Аудиторное АО.
- 2. Смешанное СО.
- 3. Гибридное ГО.
- 4. Дистанционное ДО.

## <u>Этапы занятия</u>:

## 23.08.2022 ОМСЭО

- 1. Подготовительный этап ПЭз.
- 2. Основной ОЭз.
- 3. Заключительный этап ЗЭз.

## Этапы серии занятий в смешанном обучении:

- 1. Предаудиторный этап ПРЭ.
- 2. Аудиторные этап АЭ.
- 3. Постаудиторный этап ПОЭ.

Образовательные технологии:

- 1. Проблемное обучение ПО.
- 2. Дифференцированное обучение ДО.
- 3. Активное (контекстное) обучение (анализ ситуаций (case-study), дискуссия, коллективное обучение (сменные пары обучающихся) АО.
- 4. Деловая игра ДИ.
- 5. Концентрированное обучение КО.

## Форма социального взаимодействия на занятиях:

- 1. Групповая работа ГР.
- 2. Индивидуальная работа ИР.
- 3. Фронтальная работа ФР.
- 4. Проектная работа ПРР.
- 5. Парная работа ПАР.

Диалоги, уроки, кроссворды, комплексные задания Online Test Pad

- 1. Рекомендации по настройке
- 1. Заходим в личный кабинет в левом верхнем углу страницы.

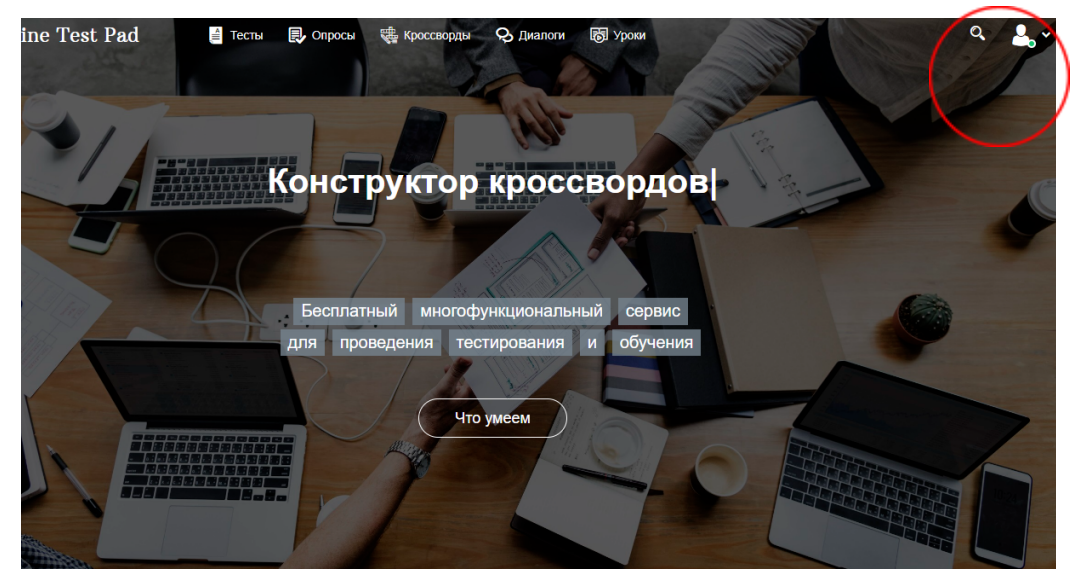

2. Выбираем нужную категорию. Рассмотрим диалог.

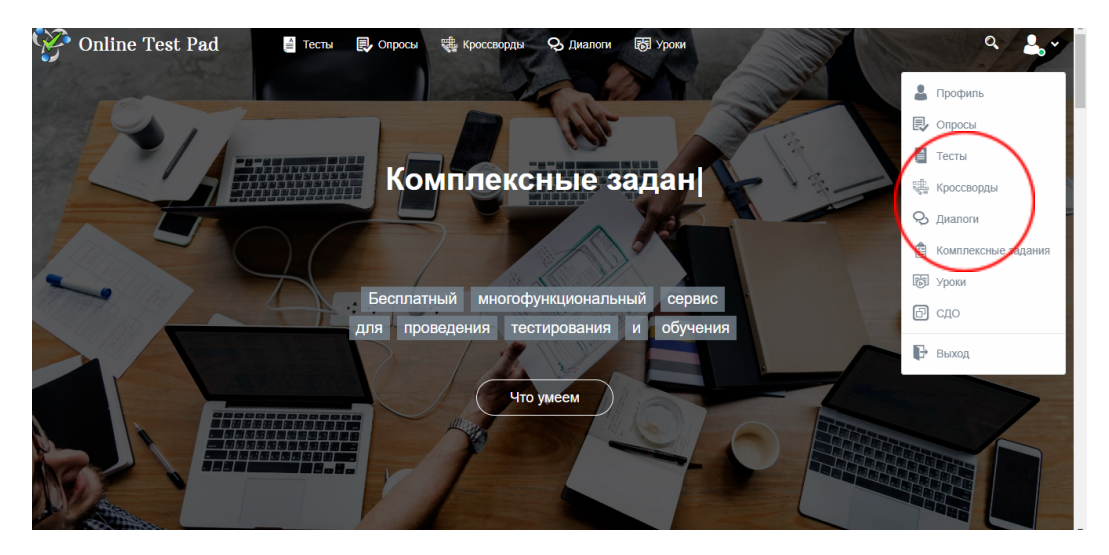

3. В левом верхнем углу кликаем ДОБАВИТЬ

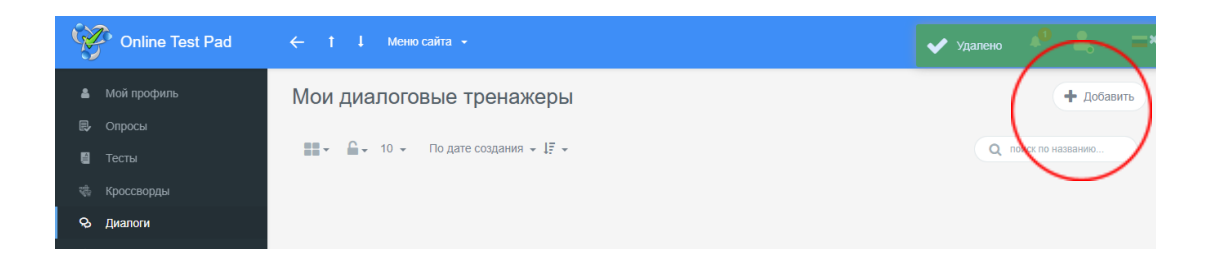

4. Первым делом перейдем в настройки. Здесь можно настроить показ правильных вариантов ответов и баллов, а также настроить визуал.

| Ŵ     | Online Test Pad    | ← †↓ Меню сайта •                                                          | ≜,- ≡· |
|-------|--------------------|----------------------------------------------------------------------------|--------|
| Q     | Диалоги            | Пробный диалог                                                             |        |
| РЕД   | AKTOP              |                                                                            |        |
| ණ     | Дашборд            | 🔅 Основные настройки 🗄 Оформление 💎 Достикения 🛡 Доступ к диалогу 🗋 Оценка |        |
| ٠     | Настройки          | Показывать набланное кол.ао баллов пли полузулении                         |        |
| ۵     | Начальная страница |                                                                            |        |
|       | Сцены              | Разрешить комментарии Оценка диалога (звёзды, нравится, не нравится)       |        |
| P     | Последовательность |                                                                            |        |
| ai ia | Результат          | Учитывать настроение Завершать диалог при "плохом" настроении              |        |
| 2+    | Приглашения        |                                                                            |        |
| ai    | Статистика         |                                                                            |        |
| ŵ     | Стилизация         |                                                                            |        |
|       |                    |                                                                            |        |
|       |                    |                                                                            |        |

5. Во вкладке ОФОРМЛЕНИЕ выбираем фон диалога и персонажа, который ведет диалог.

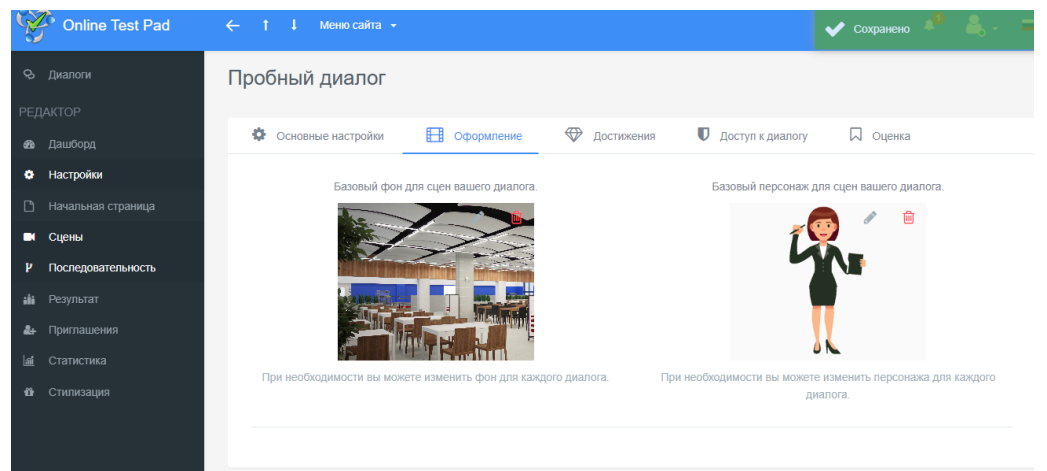

6. Переходим в достижения и добавляем мини-награду. Ей можно дать название и вставить картинку награды.

| Ś    | Online Test Pad    | ← ↑ ↓ Меню сайта • ///////////////////////////////////                     | ۴ گ | - |
|------|--------------------|----------------------------------------------------------------------------|-----|---|
| Ŷ    | Диалоги            | Пробный диалог                                                             |     |   |
| РЕД  | AKTOP              |                                                                            |     |   |
| ങ    | Дашборд            | 🕸 Основные настройки 🖽 Оформление 🖤 Достижения 🛡 Доступ к диалогу 🗔 Оценка |     |   |
| ٠    | Настройки          |                                                                            |     |   |
| ۵    | Начальная страница | Название достижения                                                        |     |   |
|      | Сцены              |                                                                            |     |   |
| Ч    | Последовательность |                                                                            |     |   |
| ailá | Результат          |                                                                            |     |   |
| 2+   | Приглашения        |                                                                            |     |   |
|      | Статистика         | Отмена Сохранить                                                           |     |   |
| ŵ    | Стилизация         |                                                                            |     |   |
|      |                    |                                                                            |     |   |

7. Вводим название диалога и переходим в следующее окно. На панели слева находятся все возможные функции редактирования диалога. Сразу перейдем во вкладку НАЧАЛЬНАЯ СТРАНИЦА. Здесь мы вводим название, инструкцию (по необходимости), и форму регистрации (по желанию).

| Ŵ     | Online Test Pad    | ← † ↓ Меню сайта → | 🔎 🚖 - 1 |
|-------|--------------------|--------------------|---------|
| Q     | Диалоги            | Пробный диалог     |         |
| РЕД   | ĮAKTOP             |                    |         |
| 680   | Дашборд            | Пробный диалог     |         |
| ٠     | Настройки          |                    |         |
| D     | Начальная страница |                    |         |
| •     | Сцены              | Инструкция         |         |
| ч     | Последовательность |                    |         |
| ai ia | Результат          |                    |         |
| 2+    | Приглашения        | Папее              |         |
| ai    | Статистика         | дине               |         |
| Ũ     | Стилизация         |                    |         |
|       |                    |                    |         |

## 8. Переходим в раздел СЦЕНЫ и добавляем сцену.

| (à         | Online Test Pad    |       | ↓ Меню сайта <del>-</del> |                        | <b>,0</b> | <b>3</b> - ■- |
|------------|--------------------|-------|---------------------------|------------------------|-----------|---------------|
| Q          | Диалоги            | Пробн | ый диалог                 |                        |           |               |
| РЕД        | ĮАКТОР             |       |                           |                        |           |               |
| B          | Дашборд            |       | Пробный диалог            |                        |           |               |
| ٠          | Настройки          |       |                           |                        |           |               |
|            | Начальная страница |       |                           |                        |           |               |
|            | Сцены              |       |                           | ∔ Добавить новую сцену |           |               |
| ų          | Последовательность |       |                           |                        |           |               |
| iii        | Результат          |       |                           |                        |           |               |
| 2+         | Приглашения        |       |                           |                        |           |               |
| <u>lai</u> | Статистика         |       |                           |                        |           |               |
| ü          | Стилизация         |       |                           |                        |           |               |
|            |                    |       |                           |                        |           |               |
|            |                    |       |                           |                        |           |               |
|            |                    |       |                           |                        | ~         | +             |

#### 23.08.2022 ОМСЭО

9. Теперь нужно создать первую сцену. Мы должны ввести ее название и придумать необходимую фразу, которая будет служить началом диалога. Также необходимо выбрать тип, которые подробно описаны на странице.

| Online Test Pad      | ← † ↓ Меню сайта •                                                                                                    | 📌 🚖 - 🖃           |
|----------------------|----------------------------------------------------------------------------------------------------|-------------------|
| 🛇 Диалоги            | Пробный диалог                                                                                                    |                   |
| РЕДАКТОР             |                                                                                                    |                   |
| 🖚 Дашборд            | Пробный диалог                                                                                                    |                   |
| Настройки            |                                                                                                    |                   |
| Начальная страница   | Редактор Оформление О Просмотр                                                                                                    |                   |
| 🗖 Сцены              |                                                                                                    |                   |
| Р Последовательность |                                                                                                    |                   |
| н Результат          | ТЕКСТ ФРАЗЫ                                                                                                    |                   |
| 🛃 Приглашения        | $\underline{I}_{x}  B  \underline{I}  \underline{\forall}  \mathfrak{S}  X_2  X^2  \overleftarrow{\coloneqq}  \overleftarrow{\boxtimes}  \overleftarrow{\boxtimes}  \overleftarrow{\square}  \underline{f}_{x}$ |                   |
| 🕍 Статистика         | Введите текст фразы                                                                                                    |                   |
| 🛍 Стилизация         | Выберите тип сцены                                                                                                    |                   |
|                      | Ответы Достижение Текст                                                                                                    |                   |
|                      | В этой сцене настраиваются ответы В этой сцене вы выбираете<br>(реплики), которые должен дать определенное достижение определенную текстовую инфори<br>пользователь, в зависимости от                           | ователю<br>мацию. |

10. Мы выбрали тип диалога "текст", и вот так выглядит первая заполненная сцена. По необходимости в диалог можно вставлять формулы и специальные символы, а также настраивать визуал текста. Вы можете посмотреть ее, нажав ПРОСМОТР. Когда сцена готова, нажимаем СОХРАНИТЬ.

| Ŵ              | Online Test Pad    | ← † ↓ Меню сайта +                                | 🧶 🚉 - 🖃 |
|----------------|--------------------|---------------------------------------------------|---------|
| ଚ୍ଚ            | Диалоги            | Пробный диалог                                    |         |
| РЕД            | <b>ДАКТОР</b>      | Пробный диалог                                    |         |
| æ              | Дашборд            |                                                   |         |
| ٠              | Настройки          |                                                   |         |
| D              | Начальная страница | Редактор Оформление Опросмотр                     |         |
|                | Сцены              | Название сцены Вступление                         |         |
| ĥ              | Последовательность | текст фразы                                       |         |
| iii            | Результат          |                                                   |         |
| <b>&amp;</b> + | Приглашения        | Попробуйте создать диалог. Эта сцена - текстовая. |         |
| a              | Статистика         |                                                   |         |
| Ü              | Стилизация         | Отмена Со                                         | кранить |
|                |                    |                                                   |         |
|                |                    |                                                   |         |
|                |                    |                                                   |         |

11. После сохранения добавляем следующую сцену, нажав на плюс справа внизу экрана.

| Online Test Pad      | ← † ↓ Мено сайта ×                                                                         | <b>₽</b> ≜, =-           |
|----------------------|--------------------------------------------------------------------------------------------|--------------------------|
|                      | Пробный диалог                                                                             |                          |
|                      |                                                                                            |                          |
| 🚳 Дашборд            | Пробный диалог                                                                             |                          |
| Настройки            | Demonstration                                                                              |                          |
| 🗋 Начальная страница | вступление                                                                                 |                          |
| 🗖 Сцены              |                                                                                            |                          |
|                      |                                                                                            |                          |
| н Результат          |                                                                                            |                          |
| 🛃 Приглашения        |                                                                                            |                          |
|                      |                                                                                            |                          |
|                      |                                                                                            |                          |
|                      |                                                                                            |                          |
|                      |                                                                                            |                          |
|                      | 2011 - 2022 Online Test Pad I. Соглашение об использовании. I. Политика конфиленциальности | О Обнатиться в техпол и  |
|                      | 2011 - 2022 Colline Test Part I Соглашение об использовании I Политика конфиленциальности  | (Д) Обратиться в технол. |

12. Теперь выберем тип ОТВЕТЫ. Мы вводим название сцены, вопрос и варианты ответов, также назначаем баллы за каждый вариант ответа. Возле вкладки с вариантами ответов можно добавить дополнительный ответ, если двух пунктов не достаточно. Затем перейдем во вкладку ОФОРМЛЕНИЕ.

| Online Test Pad       | ← † ↓ Меню сайта +                                                                                                    | 🤌 🛔 - 😑         |
|-----------------------|----------------------------------------------------------------------------------------------------|-----------------|
| 🛇 Диалоги             | Редактор ФОформление ОпПросмотр                                                                                                    |                 |
| РЕДАКТОР<br>🖚 Дашборд | Наведние сцены Введине название сцены                                                                                                    |                 |
| Настройки             |                                                                                                    |                 |
| 🗅 Начальная страница  | $\underline{I}_{x} \mid B  I  \underline{\cup}  \mathfrak{S}  X_2  X^2  \coloneqq  \Xi  \underline{\equiv}  \underline{\Box}  \Omega  f^{x}$ |                 |
| 🖬 Сцены               | Легко ли создать диалог?                                                                                                    |                 |
| Р Последовательность  | ВАРИАНТЫ ОТВЕТОВ добавить                                                                                                    |                 |
| <b>::::</b> Результат | # Текст вариантов ответов                                                                                                    | баллов          |
| 🚑 Приглашения         |                                                                                                    |                 |
| <u>а</u> Статистика   | Ala                                                                                                    | 1 🛍             |
| 🖞 Стилизация          | 2 Her                                                                                                    | 1 1             |
|                       | c c                                                                                                    | тмена Сохранить |

13. Мы можем выбрать персонажа и фон. Персонаж - виртуальный помощник в сцене. Мы можем выбрать имеющиеся варианты из галереи или загрузить свои. После чего нажимаем СОХРАНИТЬ.

| Online Test Pad     ←                                                 | † ↓ Меню сайта <del>-</del> |                       | 🧶 🚖 - 🚍   |
|-----------------------------------------------------------------------|-----------------------------|-----------------------|-----------|
| 🛇 Диалоги                                                             | Іробный диалог              |                       |           |
| РЕДАКТОР<br>ФВ Дашборд                                                | Пробный диалог              |                       |           |
| Настройки                                                             | Вступление                  |                       |           |
| <ul> <li>Начальная страница</li> <li>Сцены</li> </ul>                 | 🕼 Редактор 💋 Оформление     | Ф Просмотр            |           |
| <ul> <li>Роследовательность</li> <li>на</li> <li>Результат</li> </ul> | Фон                         | Персонаж              |           |
| <ul> <li>Приглашения</li> </ul>                                       |                             |                       |           |
| <ul> <li>Статистика</li> <li>Стилизация</li> </ul>                    |                             |                       |           |
|                                                                       | Выбрать Загруз              | ить Выбрать Загрузить |           |
|                                                                       |                             | Отмена                | Сохранить |

14. Снова нажимаем на плюсик внизу экрана и на этот раз добавляем ДОСТИЖЕНИЕ.Достижение будет доступно только в том случае, если вы предварительно создали его в настройках. Оно выбирается из выпадающего списка.

| Online Test Pad      | 🔶 † 1. Меню сайта + 🧈 🚔 – 💻                                                                                                    |
|----------------------|----------------------------------------------------------------------------------------------------|
| 🛇 Диалоги            | Варианты ответов                                                                                                    |
|                      | Редактор Оформление О Просмотр                                                                                                    |
| 🙆 Дашборд            |                                                                                                    |
| 🔅 Настройки          | Название сцены ура                                                                                                    |
| 🗋 Начальная страница | ТЕКСТ ФРАЗЫ                                                                                                    |
| 🗖 Сцены              | $\underline{I}_{x}  B  \underline{I}  \underline{\cup}  \mathfrak{S}  X_2  X^2  \overleftarrow{\coloneqq}  \overleftarrow{\boxtimes}  \overleftarrow{\boxtimes}  \overrightarrow{\Omega}  f^{x}$ |
| Р Последовательность | Достижение!                                                                                                    |
| 🏥 Результат          | остижение                                                                                                    |
| 🏭 Приглашения        | Выберите достижение из илиска                                                                                                    |
|                      |                                                                                                    |
| 🛍 Стилизация         | Vpat                                                                                                    |
|                      | Отмена Сохранить                                                                                                    |
|                      |                                                                                                    |

15. Далее мы можем более подробно настроить функции диалога в колонке слева. Во вкладке ПОСЛЕДОВАТЕЛЬНОСТЬ можно перемешать этапы диалога. Во вкладке РЕЗУЛЬТАТ - настроить количество баллов.

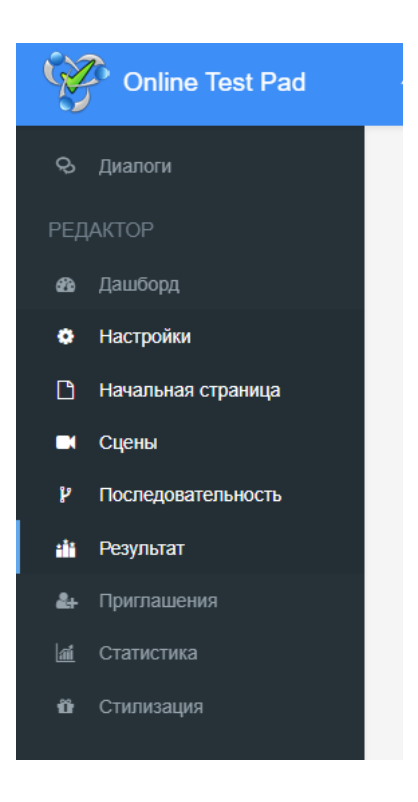

16. Возвращаемся в раздел ДАШБОРД и открываем доступ к диалогу. После чего ссылку можно рассылать для прохождения.

| Online Test Pad      | ← ↑ ↓ Меню сайта +                                          | 🗸 Сохранено 🎺 💄 – 🖛      |  |  |
|----------------------|-------------------------------------------------------------|--------------------------|--|--|
| 🛇 Диалоги            |                                                             |                          |  |  |
| РЕДАКТОР             |                                                             |                          |  |  |
| 🚳 Дашборд            | 11.08.2022 0 Диалогов: 2                                    | СТАТУС ДИАЛОГА           |  |  |
| 🔅 Настройки          |                                                             |                          |  |  |
| 🗅 Начальная страница | Основная ссылка:                                            |                          |  |  |
| 🗖 Сцены              | https://onlinetestpad.com/mw564eswag5ii                     | Закрыть                  |  |  |
| Последовательность   |                                                             |                          |  |  |
| н Результат          | Виджет диалога не создан. Создать виджет                    | ОБЛОЖКА ДИАЛОГА 📑        |  |  |
| 🛃 Приглашения        |                                                             |                          |  |  |
| 📠 Статистика         | Диалог не опубликован в общий доступ на сайте. Опубликовать |                          |  |  |
| பி Стилизация        |                                                             |                          |  |  |
|                      |                                                             | Локализация: 💼 Русский 🧳 |  |  |
|                      |                                                             |                          |  |  |
|                      |                                                             |                          |  |  |

17. Готовый к прохождению диалог выглядит следующим образом.

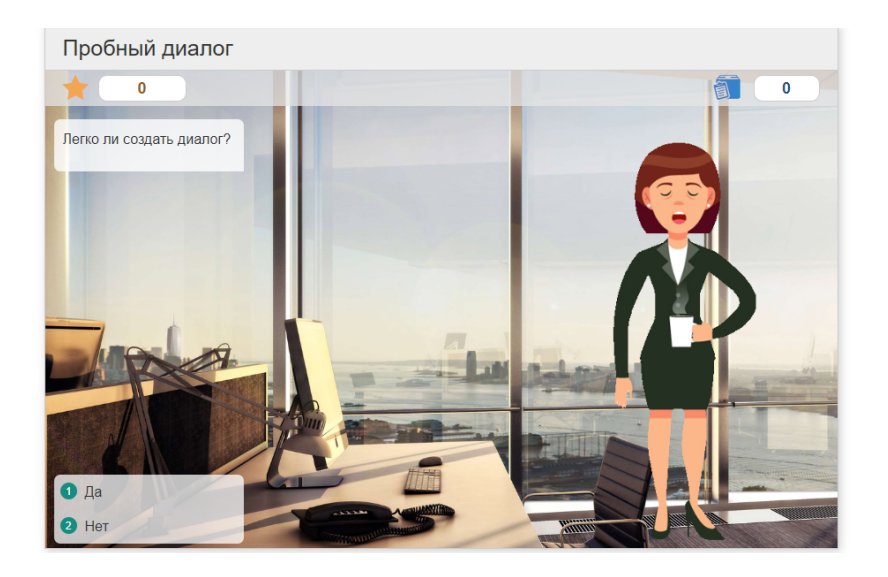

18. В разделе СТАТИСТИКА можно посмотреть разные параметры прохождения Диалога.

| Ż     | Online Test Pad      | ← † ↓ Меню сай                                                                                                    | та —                      |   |   |                     | A. 4. =-       |  |  |
|-------|----------------------|----------------------------------------------------------------------------------------------------|---------------------------|---|---|---------------------|----------------|--|--|
| Į.    | Тесты                | Профиль статистики                                                                                                    | Основной (все результаты) | Ŧ |   |                     |                |  |  |
| РЕД   | ĮAKTOP               | Коп-во прохожлений                                                                                                    | Отлельные ответы          | ? |   | Таблица результатов | Сволные данные |  |  |
| 680   | Дашборд              | non oo nponongonin                                                                                                    | e querenere e rectar      |   |   | radinga pooynoraroo |                |  |  |
| ٠     | Настройки            |                                                                                                    |                           |   |   |                     |                |  |  |
| D     | Начальная страница   | <ul> <li>Графики показываю, распределение количества респондентов (по оси ту в зависимости от экачения результата (по оси х).</li> </ul> |                           |   |   |                     |                |  |  |
| 8     | Вопросы              |                                                                                                    |                           |   |   |                     |                |  |  |
|       | Общий текст вопросов | Количество правильных ответов                                                                                                    |                           |   |   |                     |                |  |  |
| ai.   | Группы вопросов      |                                                                                                    |                           |   |   |                     |                |  |  |
| ai ii | Результат            | 1.25                                                                                                    |                           |   |   |                     | =              |  |  |
| Ð     | Сертификат           | 1                                                                                                    |                           |   | _ |                     |                |  |  |
| 2     | Приглашения          | eHT08                                                                                                    |                           |   |   |                     |                |  |  |
| a     | Статистика           | 0.75                                                                                                    |                           |   |   |                     |                |  |  |
| 2     | Ручная проверка      | 6.<br>5 0.5                                                                                                    |                           |   |   |                     |                |  |  |
| ŵ     | Стилизация           | Количе                                                                                                    |                           |   |   |                     |                |  |  |

ВАЖНО! раздел кроссворды, опрос, тест и урок настраиваются аналогичным образом.

## 2. Пример занятия с использованием диалога

1. Преподаватель создает тест по своей дисциплине и предлагает пройти его прямо на занятии.

2. Студенты переходят по ссылкам и на своих мобильных устройствах отвечают на вопросы диалога.

## 23.08.2022 ОМСЭО

3. Когда студенты завершают диалог, преподаватель может продемонстрировать статистику прохождения на общем экране и вместе со студентами проанализировать усвоенные знания.

4. Мгновенная статистика также позволяет увидеть, какой материал был усвоен хуже всего.

## 3. Пример самостоятельной работы

1. Преподаватель создает диалог по своей дисциплине<sup>1</sup> и раздает ссылки студентам.

2. В индивидуальном порядке студенты проходят диалог.

3. Преподаватель выставляет оценки по результату прохождения задания.

## 4. Результаты обучения

Усвоение знаний, навыков: посредством интерактивных опросов и мгновенной статистики обучающиеся видят свои результаты.

Посредством диалога можно осваивать навыки в режиме общения с виртуальным персонажем (например в случае изучения иностранного языка).

Реализованы принципы геймификации обучения, что создает дополнительное эмоциональное вовлечение в изучение материала.

<sup>1</sup> Инструмент универсален и подходит как теоретическим основам естественно-научных дисциплин, так и социально-гуманитарных 23.08.2022 ОМСЭО